# **Area Setup**

When activating TV for the first time, set up channels by area. (TV is exclusively for use in Japan.)

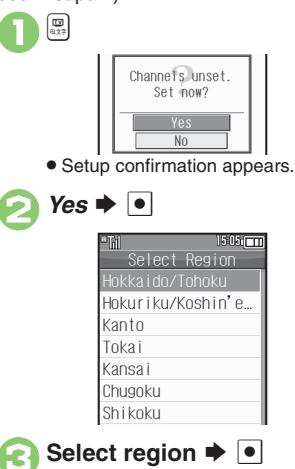

| Select prefecture ⇒ ● ⇒ Select locality ⇒ ●                                                                                                    |                                      |  |  |  |  |
|----------------------------------------------------------------------------------------------------|--------------------------------------|--|--|--|--|
|                                                                                                    | Tokvo<br>Tokvo 23 Wards<br>set.      |  |  |  |  |
| <ul> <li>After setup, channel list appears.</li> </ul>                                                                                                    |                                      |  |  |  |  |
| <b>5</b> •                                                                                                    |                                      |  |  |  |  |
| in the second second second second second second second second second second second second second second second                                                                               | Saved Tokyo 23<br>Wards in Area 1.   |  |  |  |  |
| <ul> <li>To wate</li> </ul>                                                                                                    | ch TV, select <i>TV</i> and Press •. |  |  |  |  |
| Watching TV without Completing Area         Setup         In ☉, No Preference ♥ ●         Adding Reception Areas         (P) ♥ ○ ♥ Set Channels ♥ ● ♥         Change Area ♥ ● ♥ Select Area ♥ |                                      |  |  |  |  |
| 🖻 🗭 Set                                                                                                    | Area Info ➡ ● ➡ From ⑧               |  |  |  |  |

## **TV Antenna**

TV Antenna is located behind Display. Check signal strength indicator and move handset to find best reception. (More bars indicate stronger signal.)

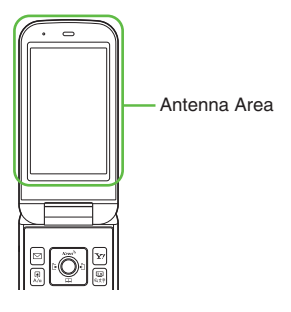

# Watching TV

Complete Area setup (P.8-1) first.

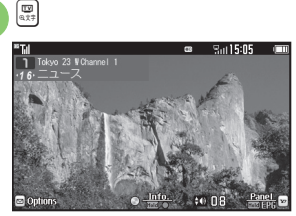

TV Window

# 2

# Use Dialpad to select channel

• Use 🔄 to surf channels in list order; Long Press to find channel with stable signal automatically.

Æ

♦ Yes ♦ ● ♦ TV ends

### Changing Display Size/TV Orientation [TV Window] 🐨 P

- Press to toggle view between Full Screen, Normal (Portrait), Enlarge (Portrait) and Normal (Landscape).
- In portrait view, Data Broadcast appears below TV image.

## **Incoming Calls**

• Press 🔊 to answer calls.

### **Incoming Messages**

• Tone sounds and notice appears. Long Press 🖾 to access messages.

## Toggling 🚺 Function

### Important TV Usage Notes

- Do not use TV while driving or cycling. Accidents may result. Phone use while driving is prohibited by the Road Traffic Law (revised November 1, 2004). When walking, always pay attention to your surroundings, especially near road/rail crossings, etc.
- When using TV while charging Battery, separate AC Charger cord and TV Antenna to avoid interference.
- Call transmissions, incoming messages or mobile phone use in the immediate vicinity may affect audiovisual quality.
- Programs may not be viewable or record properly when:
  - Too far from or too close to broadcasting stations
  - In mountainous areas or near tall buildings
  - Aboard trains or in moving vehicles
  - Near high-voltage lines, neon lights or wireless base stations
  - Near railroad tracks or highways
  - Anywhere interfering signals are broadcast/reception is unstable

# Main Key Assignments

| <b>Open Options Menu</b> |                                           |
|--------------------------|-------------------------------------------|
| Toggle Panel On/Off      | (in portrait view)<br>(in landscape view) |
| Volume Control           | <b>\$</b> *                               |

<sup>\*</sup>In portrait view, Volume Operation mode.

## Multi Selector

Multi Selector functions changes with TV orientation.

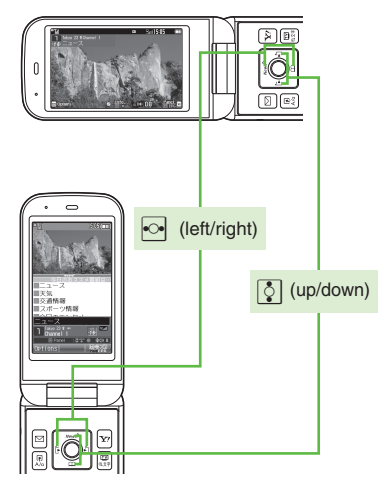

## Panel Layout

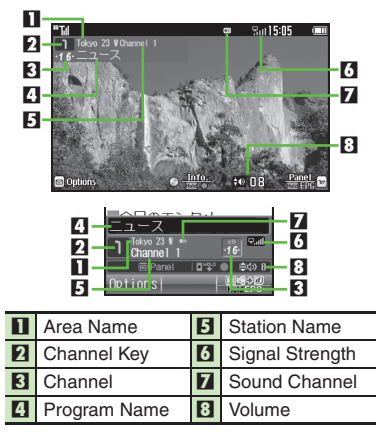

Indicator position varies with Display content, etc.

# Data Broadcast (Japanese)

In portrait view, Data Broadcast appears below TV image. Use 😒 to select an item and Press 💿 to access program-related information and interactive services. In Volume Operation mode, Press 😿 to switch to Data Operation mode first.

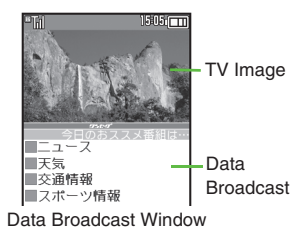

#### **Data Broadcast Fees**

- Data Broadcast information viewing is free; however, using data links/related services incurs Internet connection fees.
- Confirmation appears the first time a fee-based Network connection is established from a channel; if accepted, further Network connections are established without confirmation until the channel is changed.

# **Recording Programs**

Record current program on Memory Card.

### Precautions

- Saved files cannot be forwarded or attached to messages.
- Handset encryption technology prevents unauthorized copying or playback of Memory Card files. Files copied from Memory Card to other cards on PC are unplayable.
- Copyright laws limit duplicated material to private use only, and prohibit unauthorized reproduction/other use.
- SoftBank Mobile is not liable for any damages resulting from accidental loss or alteration of recorded content.

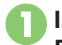

# In TV window, ● (Long Press) ➡ Recording starts

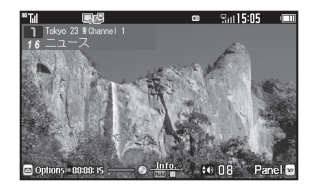

**Recording Window** 

- Changing Volume, etc. does not affect recordings.
- When Notification Lamp flashes orange, reception is poor; change location to where Notification Lamp illuminates green.

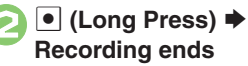

### Recording Programs in Portrait View [TV Window] (Long Press)

To stop, Long Press while recording.
 Memory/Battery Runs Low or Video Call is Accepted

• Recording stops. (Recorded content is saved.)

# **Playing Recorded Programs**

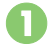

τν

In TV window,  $\square \Rightarrow TV$ Player  $\Rightarrow \bullet$ 

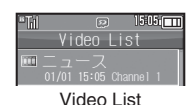

• Files with 🖾 are unplayable.

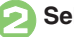

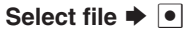

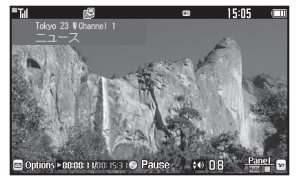

Playback Window

• Playback starts. (The last played file plays from where it stopped.)

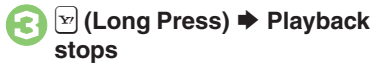

# Main Playback Operations

Adjust Volume or open Options menu following the same operations used while watching TV.

| Fast Forward        | <b>1</b>         |
|---------------------|------------------|
| Rewind              | • 1, 2           |
| Skip Forward        | # @              |
| Skip Backward       | × <sup>mag</sup> |
| Pause <sup>3</sup>  | •4               |
| Split File          | (Long Press)     |
| Set Marker          | •                |
| Toggle Panel On/Off | (1.1)<br>(1.1)   |

<sup>1</sup>Each Press increases speed. To resume normal playback, Press •.

<sup>2</sup>Long Press to replay. (Available when no Marker is saved.)

<sup>3</sup>In pause, use of to reverse/advance frame. <sup>4</sup>In portrait view, Volume Operation mode.

8-5

# TV Timer & TV Recording Timer

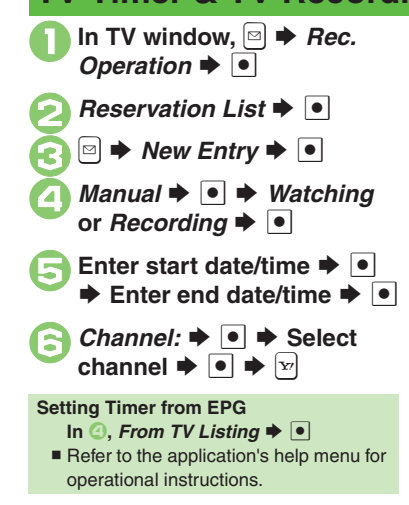

## **Recording Timer Precautions**

Confirm target channel reception; keep handset open.

- Insert a Memory Card.
- Exit all active functions/applications.
- Confirm Battery charge and memory status.

### At Timer Time (TV Alarm Time)

TV and Alarm activate.

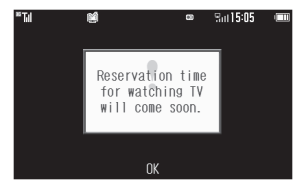

Signal reception starts slightly before the Timer start time and program recording/ viewing ends a few seconds after the Timer end time.

#### While Using Another Function

 TV activates (Multi Job) and target program recording/viewing starts. If Multi Job cannot activate in the current state, TV may remain off, or the current function may exit automatically (unsaved images, messages, contacts, etc. may be deleted).
 Exit all active functions/applications before Timer time.

# **Media Player**

# **Media Player Basics**

Use Media Player to play music/videos on handset.

- Download media files from the Internet using Media Player.
- Transfer PC music files and save them on Memory Card.

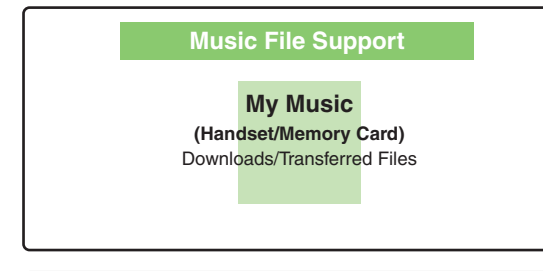

# Video File Support

My Videos (Handset/Memory Card) Downloads/Recorded Files

#### **Playback Precautions**

- Media Player may not support some recording/playback formats. Files may not play depending on the Memory Card status.
- Playback stops for incoming calls.
- If Battery is low, Media Player does not play. Playback stops if Battery runs low during playback.
- Turn down Volume if distortion is noticeable in Speaker sound.
- Handset plays media while it downloads (progressive download). Packet transmission fees apply even while playback is paused.
- Compatibility
- Files transferred from PCs cannot be used as ringtones or System Sounds.

# **Downloading Media Files**

Download media files from the Internet. Read information (fee, expiry, etc.) on the source site.

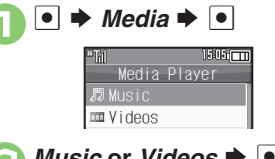

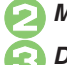

Music or Videos ➡ ●

## Download Music or Download Videos ➡ ●

• Follow the links to download media.

# Saving Music Files from PCs

- Use software to convert music file format.
- For software usage and specifications, see the provider's website, etc.
- SoftBank Mobile does not guarantee compatibility with any software.
- USB Cable may be purchased separately.
- Install USB Cable driver beforehand. See **P.6-8** "Utility Software (Japanese)."

## Handling Transferred Files

- Copyright laws limit duplicated material to private use only.
- Files created with PC software, etc. may not play.
- Comply with copyright and other intellectual property laws when using obtained files.

### Media Player

# **Playing Music**

D ● ➡ Media ➡ ● ➡ Music

*My Music* **▶ ● ▶ №** Select tab (folder)

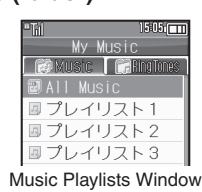

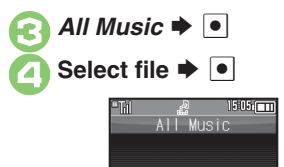

Music Playback Window

 Album art appears for compatible Chaku-Uta Full<sup>®</sup> files.

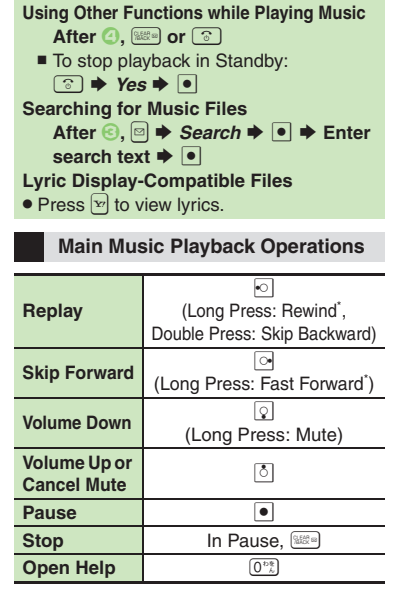

\*Release for playback.

### Music Playback Window Layout

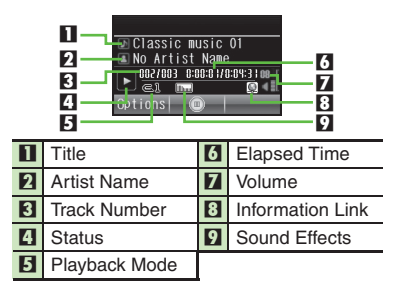

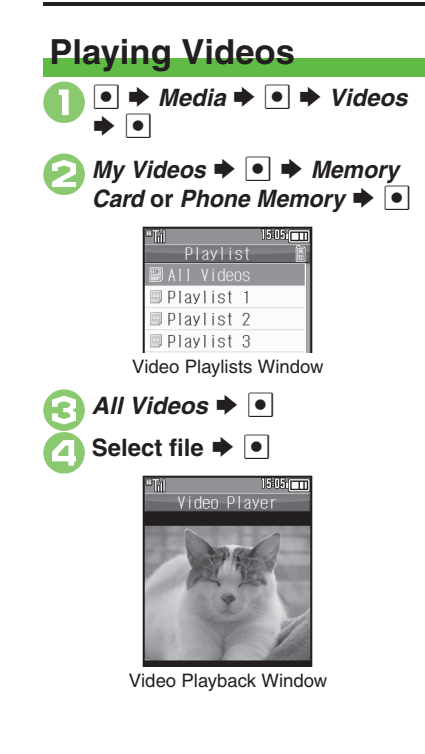

► Playback stops
 Searching for Video Files
 After ○, ○ → Search → ● → Enter
 search text → ●

 At Alarm Time
 Playback pauses.

 Videos Recorded on Other Devices
 Videos may appear rotated.

## Main Video Playback Operations

For Volume up/down, pause or help, see **P.8-9** "Main Music Playback Operations."

| Replay                       |                    | (Long Press: Rewind <sup>*</sup> ,<br>Double Press: Skip Backward)   |   |                  |  |
|------------------------------|--------------------|----------------------------------------------------------------------|---|------------------|--|
| Skip<br>Forward              |                    | (Long Press in Pause:<br>Advance Frame,<br>Long Press: Fast Forward) |   |                  |  |
| Int<br>Or                    | erface<br>h/Off    | Ter .                                                                |   |                  |  |
| To:<br>Dis                   | ggle<br>splay Size |                                                                      |   |                  |  |
| *Release for playback.       |                    |                                                                      |   |                  |  |
| Video Playback Window Layout |                    |                                                                      |   |                  |  |
| 1 10101_150508<br>2          |                    |                                                                      |   |                  |  |
| 1                            | Title              |                                                                      | 6 | Elapsed Time     |  |
| 2                            | Author Na          | me                                                                   | 7 | Volume           |  |
| 3                            | Clip Numb          | ber                                                                  | 8 | Information Link |  |
| 4                            | Status             |                                                                      | 9 | Sound Effects    |  |
| 5                            | Playback           | Mode                                                                 |   |                  |  |
|                              |                    |                                                                      |   |                  |  |

### Media Player

# **Using Playlists**

Playlists store music/videos in a playback order. Add favorite media files to Playlists, or organize files by artist/genre. Playlists store only file locations. Source files remain in All Music or All Videos.

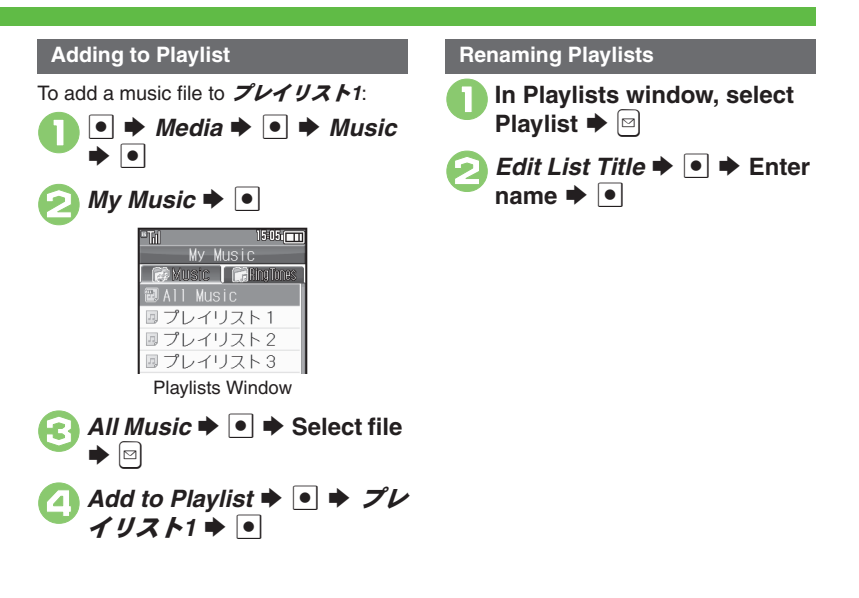